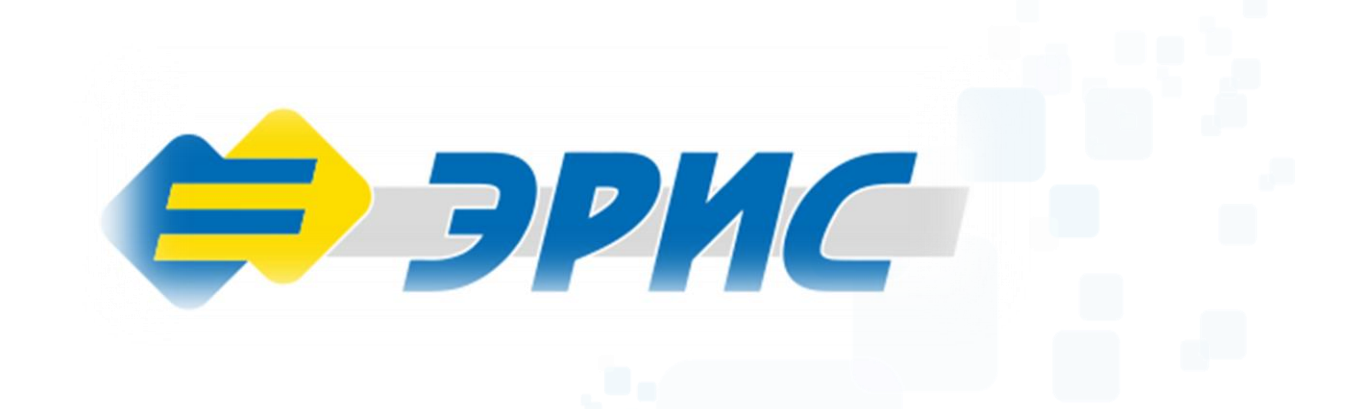

Руководство по эксплуатации программного обеспечения для датчиков ДГС ЭРИС серии 200: ДГС ЭРИС-210, ДГС ЭРИС-230, ДГС ЭРИС-ФИД

# Содержание

| Содержание                                                | 2  |
|-----------------------------------------------------------|----|
| Введение                                                  | 3  |
| 1 Назначение                                              | 3  |
| 2 Необходимое оборудование                                | 3  |
| 2.1 Проверка установки драйвера преобразователя USB-RS485 | 4  |
| <mark>3 Ус</mark> тановка ПО                              | 5  |
| 4 Описание ПО                                             | 7  |
| 5 Подключение датчика к ПК с помощью ПО                   | 10 |
| 6 Настройка параметров датчика                            | 12 |
| 7 Сохранение конфигурации датчика                         | 13 |
| 8 Выбор единиц измерения датчика                          | 14 |
| 9 Калибровка нуля датчика                                 | 15 |
| 10 Калибровка диапазона измерения (концентрации) датчика  | 17 |
| 11 Калибровка токового выхода                             | 20 |
| 12 Контакты службы технической поддержки                  | 22 |

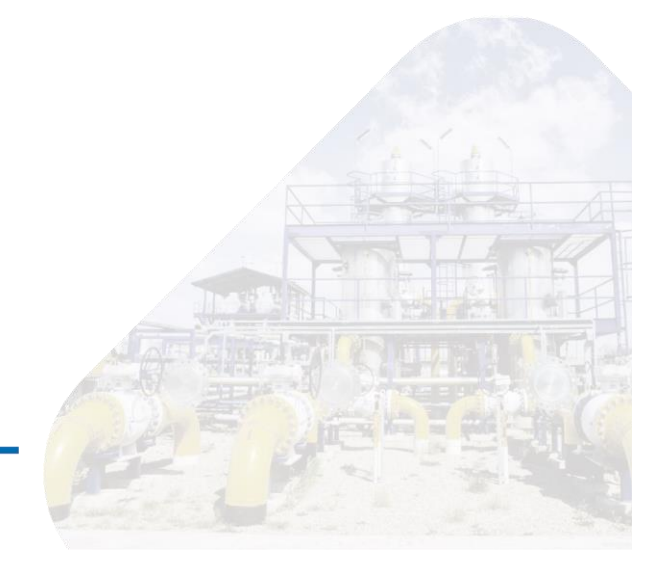

## Введение

В настоящем Руководстве по эксплуатации дано описание и работа с программным обеспечением «Утилита настройки ДГС ЭРИС. Выпуск от 2017 года. Пользовательская версия» (в дальнейшем ПО).

Данным значком отмечены ВАЖНЫЕ пункты. Пожалуйста, ознакомьтесь с ними внимательно.

## 1 Назначение

• ПО подходит для датчиков ДГС ЭРИС серии 200: ДГС ЭРИС-210, 230, ФИД от 2017 года выпуска. Для проверки необходимо посмотреть Зав.№ датчика. Значение должно начинаться со следующих цифр:

> Зав.№ 20XX.... Зав.№ 240XX.... Зав.№ 210XX.... Зав.№ 230XX....

Цифра XX- год изготовления. Год изготовления должен быть не менее 17.

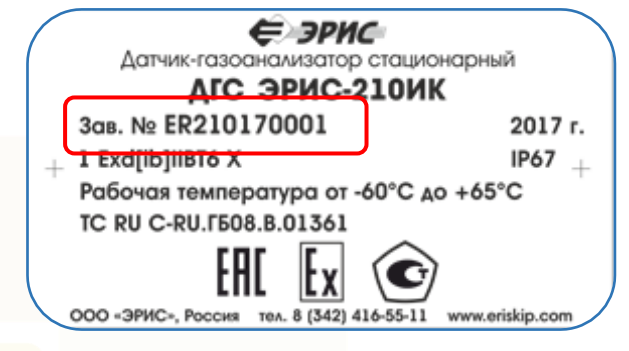

## 2 Необходимое оборудование

Для подключения датчика к компьютеру (ПК) необходимо: 1) Датчик ДГС ЭРИС-210 или ДГС ЭРИС-230 или ДГС ЭРИС-ФИД. 2) Компьютер (ПК), на котором должны быть установлен драйвер для

работы с преобразователем USB-RS485.

3) Преобразователь интерфейсов USB-RS485.

4) Источник питания датчика 13-36 В постоянного тока.

Для калибровки датчика: 5) ГСО-ПГС.

Для калибровки токового выхода:

6) Миллиамперметр или другое устройство для снятия сигнала 4-20 мА подключить к токовому выходу датчика в разрыв цепи 4-20мА. При контроле измерительного канала, состоящего из датчика, линии, контроллера, пульта оператора рекомендуем подключать миллиамперметр на вход контроллера.

## 2.1 Проверка установки драйвера преобразователя USB-RS485

Для проверки установлен ли драйвер преобразователя USB-RS485 необходимо:

- Пройти по следующему пути на вашем компьютере: Пуск-Панель управления-Диспетчер устройств-Порты СОМ.
- В разделе «Порты» должен присутствовать порт «USB Serial Port (COM3)» либо другой, в зависимости от модели преобразователя USB-RS485, это обозначает что драйвер установлен. Если такая надпись отсутствует - необходимо установит драйвер.

|                                                                                                    | диспетчер устроиств                        |      |    |
|----------------------------------------------------------------------------------------------------|--------------------------------------------|------|----|
|                                                                                                    |                                            |      |    |
| Другие устройства<br>До PCI контроллер извлечени<br>До PCI-контроллер памяти<br>До SM контроллер шины<br>> Эзуковые, игровые и видеоус                                                                                                    | ия данных и обработки сигнала<br>стройства |      | ^  |
| <ul> <li>Клавиатуры</li> <li>Компьютер</li> <li>Контроллеры IDE ATA/ATAPI</li> </ul>                                                                                                    |                                            |      |    |
| <ul> <li>Контроллеры USB</li> <li>К Контроллеры запоминающих</li> <li>К Юниторы</li> </ul>                                                                                                    | х устройств                                |      | I. |
| <ul> <li>Мыши и иные указывающие указывающие указ</li> <li>Фереди печати</li> <li>Фроты (СОМ и LPT)</li> <li>USB Serial Port (СОМЗ)</li> </ul> | устройства                                 |      |    |
| <ul> <li>Порт принтера (LPT1)</li> <li>Последовательный порт (последовательный порт (последовательный порт (последии печати WSD</li> <li>Поставщик печати WSD</li> </ul>                                                                                                    | (COM1)                                     |      |    |
| <ul> <li>Принтеры</li> <li>Программные устройства</li> </ul>                                                                                                    |                                            |      | ~  |
|                                                                                                    |                                            | \$2A |    |

## 3 Установка ПО

Данное программное обеспечение предназначено для работы в операционной системе Windows версии ХР и выше.

Для установки ПО на Ваш компьютер необходимо выполнить следующие действия:

- Зайти на станицу сайта компании ЭРИС. http://eriskip.com/ru
- Нажать на раздел продукция.

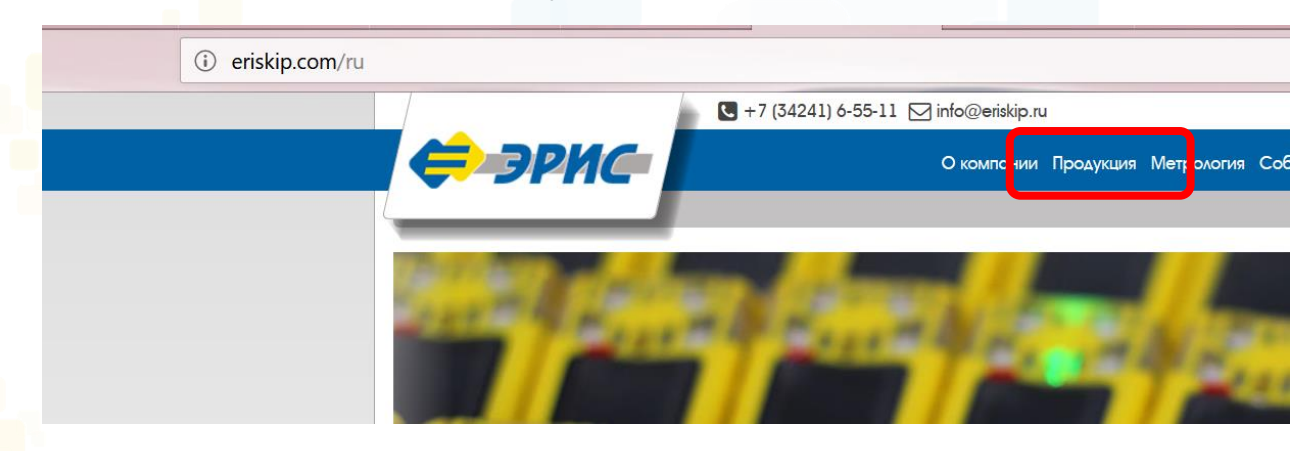

• Выбрать датчик, который необходимо настроить. Кликнуть на его название.

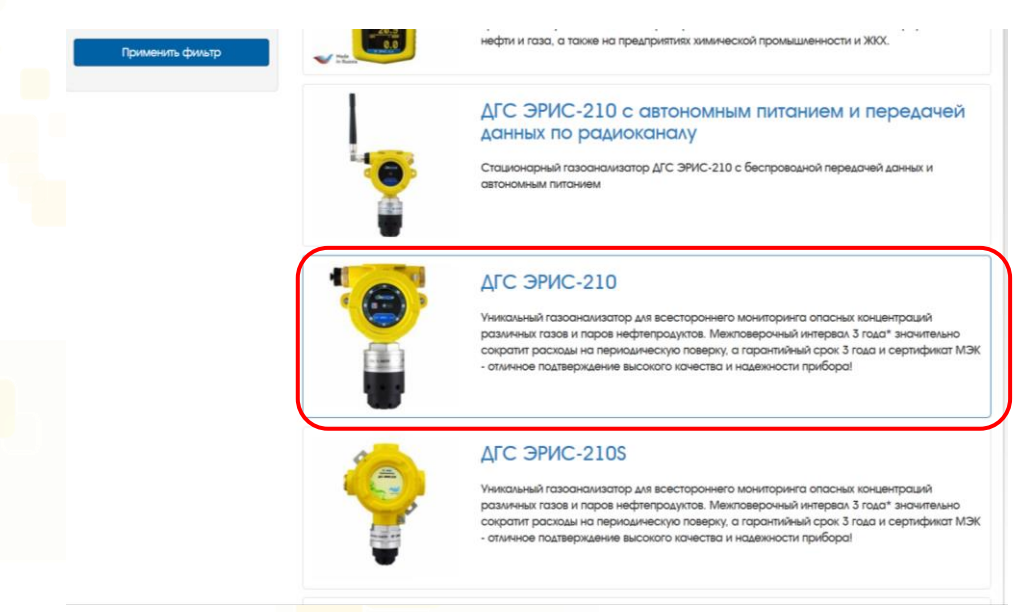

 В открывшемся окне, справа, в разделе «Файлы» выбрать: «Утилита настройки ДГС ЭРИС. Выпуск от 2017 года. Пользовательская версия».

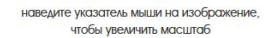

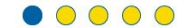

площадках, относящихся к зонам 1 и 2.

При использовании дополнительного комплекта для удаленного монтажа, сенсор может устанавливаться в труднодоступном месте на удалении от преобразователя ДГС ЭРИС-210.

Газоанализаторы ДГС ЭРИС-210 отличаются минимальным энергопотреблением, возможностью работы в экстремальных киматических условиях. Обслуживание прибора облегчают программные средства диагностики неисправностей, а также входящий в комплект магнитный киоч.

#### Преимущества газоанализатора:

- Межповерочный интервал 3 года\*
- Гарантия 3 года\*
- Измерение паров нефтепродуктов (бензин, керосин, дизельное топливо и т.д..)
- Настройка и калибровка по месту эксплуатации, в том числе во взрывоопасной зоне, с помощью магнитного ключа либо ручного запросчика
- Постоянная самодиагностика
- Яркая светодиодная индикация
- Низкий уровень погрешности
- Быстрое установление показаний (Т0,9 < 5 секунд)</li>
- Различные типы применяемых сенсоров
   Четырехканальный оптический блок с двойной компенсацией для
- ИК-модификации
- Модификации с выносными высокотемпературными сенсорами (ИК, ТК)
- Модификация с беспроводной передачей данных и автономным питанием
- Исполнения в алюминиевом или стальном корпусе
- Возможность работы как в составе систем, так и самостоятельно
- Подходит для всех климатических зон России
- Адаптивный подогрев измерительного элемента
  Встроенная защита от ложных срабатываний и контроль
- загрязнения оптики
- Защита от влияния пыли и воды
- Удаленность от вторичного блока до 19 километров.
- Наличие контактов заземления
  Встроенное сертифицированное ПО с защитой уровня "С"

Г Руководство по эксплуатации ДГС ЭРИС-210-1 v. 7.5 (PDF / 4.58MB)

ЭКС ЭРИС-210-2 Руководство по эксплуатации (PDF / 615.72kB)

ДГС ЭРИС-210-230 Свидетельство об утверждении типа СИ (PDF / 199.59kB)

ДГС ЭРИС-210-230 Описание типа СИ (PDF / 4.71МВ)

ДГС ЭРИС-210-230 Методика поверки Выпуск до 22.10.2017г. (PDF / 6.66MB)

ДГС ЭРИС-210-230 Методика поверки Выпуск от 23.10.2017г. и далее (PDF / 16.02МВ)

В ДГС ЭРИС-210-230 Сертификат соответствия ТР ТС (PDF / 2.13MB)

В ДГС ЭРИС-210-230 Сертификат ГОСТ Р МЭК (SIL2) (PDF / 488.45kB)

ДГС ЭРИС-210-230 Пожарный

Утилита настройки ДГС ЭРИС мод.1 Выпуск 2014, 2015, 2016 года. Пользовательская версия (ЕХЕ / 12.10МВ)

Утилита настройки АГС ЭРИС Выпуск от 2017 года. Пользовательская версия. (ЕХЕ /

1.33MB)

Ниструкция Утилиты для настройки ДГС 210 и 230 мод.1 (PDF

• Скачать ПО, произвести установку и запуск.

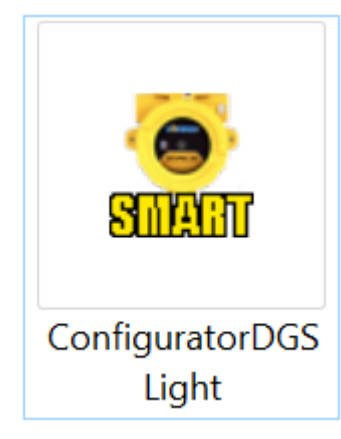

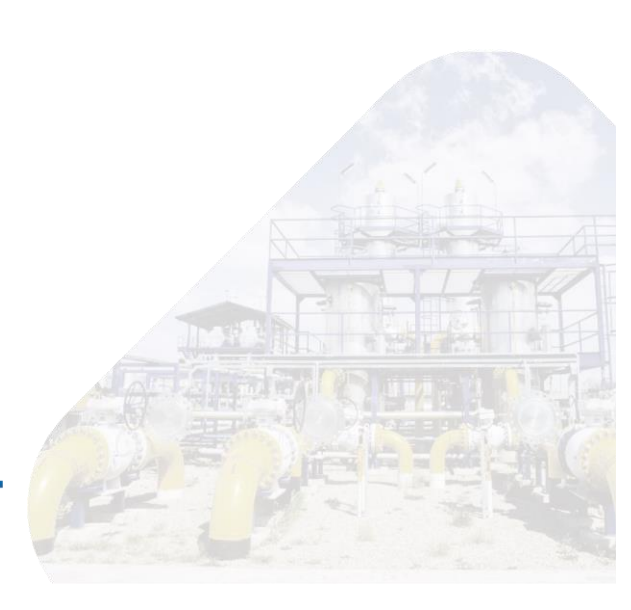

## 4 Описание ПО

### 4.1 Общий вид главного окна программы

#### Вид окна ПО до подключения датчика:

| Старт Открыть Об                                                    | бновить К               | алибровка            | Конфигур                                     | Режим    | Справка               |                                       |
|---------------------------------------------------------------------|-------------------------|----------------------|----------------------------------------------|----------|-----------------------|---------------------------------------|
|                                                                     |                         |                      | Адрес ДГС:                                   | 0        | OK 🕶                  | ÷                                     |
| Настройка связи                                                     |                         |                      |                                              |          |                       |                                       |
| Modbus: 0                                                           | Скорость:               |                      | ∨ Четн:                                      | ~        | Стоп-бит:             |                                       |
| Версия ПО датчика:                                                  |                         |                      | HART:                                        | 0        | 🔊 Запис               | ать                                   |
| Параметры                                                           |                         |                      |                                              |          |                       |                                       |
| Заводской №:                                                        |                         | (                    | 0                                            |          |                       |                                       |
| Порог 1:                                                            | ~ 0                     | *                    | Г                                            | Іорог 2: | <ul> <li>✓</li> </ul> | *                                     |
| Гистерезис 1:                                                       | 0                       | <b>A</b><br><b>V</b> | Гистер                                       | езис 2:  | 0                     | <b>A</b><br><b>V</b>                  |
| Задержка порога 1:                                                  | 0                       | сек                  | Задержка пој                                 | рога 2:  | 0                     | Ce                                    |
| Т сброса аварии:                                                    | 0                       | 💂 сек                | Мертва                                       | я зона:  | 0,00                  | <b>A</b><br><b>V</b>                  |
| I при инициализации: [                                              | 0,00                    | ▲ MA                 | Магнитная                                    | калиб.:  | 0                     | *                                     |
| І в сервис. режиме:                                                 | 0,00                    | MA                   | Привязка т.                                  | 20 мА:   | 0                     | · · · · · · · · · · · · · · · · · · · |
| – Единицы измерения –<br>Основная единица из<br>Режим отобажения ед | мерения:<br>иниц измере | ния:                 | <ul> <li>мг/м3</li> <li>одиночный</li> </ul> | 1        | <br>двойной           |                                       |
|                                                                     |                         |                      |                                              |          | 🔊 Записа              | ать                                   |

Кнопки и рабочие области:

Старт Кнопка начала работы. Данную кнопку необходимо нажимать после настройки подключения датчика и ПО.

## Ō

Сткрыть Кнопка для просмотра сохраненных конфигураций датчиков. Данная кнопка доступна только до подключения датчика к ПО. После подключения датчика использовать кнопку «Конфигурация» (см. п. 4.2) для чтения и записи конфигураций.

Справка Данное руководство по эксплуатации ПО доступно при нажатии этой кнопки.

Адрес ДГС: 0 ОК 🛩 🔅

Поле настройки для подключения ПО к

датчику. Для настройки подключения необходимо нажать значок шестеренки и заполнить параметры см. п. 5.

#### 4.2 Окно ПО после нажатия кнопки «Старт»

| 🧧 Пользовательский конфигуратор ДГС v2.52 📃 💻 🗙                 |  |  |  |  |
|-----------------------------------------------------------------|--|--|--|--|
| ■ ↑ А Ш 2 2000 2000 2000 2000 2000 2000 200                     |  |  |  |  |
| Адрес ДГС: 0 ОК 🛩 🌼                                             |  |  |  |  |
| Настройка связи                                                 |  |  |  |  |
| Modbus: 30 🖨 Скорость: 9600 🗸 Четн: Нет 🗸 Стоп-бит: 1 🗸         |  |  |  |  |
| Версия ПО датчика: 2.0.112 НАRT: 2 💭 Записать                   |  |  |  |  |
| Параметры                                                       |  |  |  |  |
| Заводской №: 230172130                                          |  |  |  |  |
| Порог 1: 🕞 🗸 10,0 🚔 %НКПР Порог 2: 🗦 🗸 20,0 🖨 %НКПР             |  |  |  |  |
| Гистерезис 1: 0,5 🚔 %НКПР Гистерезис 2: 0,5 🖨 %НКПР             |  |  |  |  |
| Задержка порога 1: 1 🚔 сек Задержка порога 2: 1 🖨 сек           |  |  |  |  |
| Т сброса аварии: 2 🚔 сек Мертвая зона: 1,0 🖨 %НКПР              |  |  |  |  |
| Единицы измерения<br>Основная единица измерения: Омг/м3 • %НКПР |  |  |  |  |
| Режим отобажения единиц измерения: 💿 одиночный 🔵 двойной        |  |  |  |  |
|                                                                 |  |  |  |  |
| Записать                                                        |  |  |  |  |
|                                                                 |  |  |  |  |
|                                                                 |  |  |  |  |
| [13:21:47] Конфигурационные значения обновлены                  |  |  |  |  |
|                                                                 |  |  |  |  |
|                                                                 |  |  |  |  |
|                                                                 |  |  |  |  |
| СТАТУС: Соединено Порт: СОМЗ                                    |  |  |  |  |

Кнопки и рабочие области:

Стоп Кнопка завершения работы с датчиком.

Обновить Кнопка обновить данные.

**А** Калибровка

n

Калибровка Кнопка калибровки нуля. Доступные операции: Калибровка диапазона; Калибровка тока точки 4 мА; Калибровка тока точки 20 мА.

Конфигур

Ï

Конфигур Кнопка сохранения конфигурации. Доступные операции: Сохранить конфигурацию; Загрузить конфигурацию.

В сервисный Кнопка для перехода в сервисный/рабочий режимы. Сервисный режимы: Ток. выход ЗмА. Светодиод «статус» датчика мигает белым цветом.

Рабочий режим: Ток. выход 4-20мА. Светодиод «статус» датчика мигает зеленым цветом. Переход осуществляется автоматически, либо принудительно – нажатием данной кнопки.

| Записать                                                        |
|-----------------------------------------------------------------|
| Кнопка записи заданной конфигурации в датчик.                   |
|                                                                 |
| Modbus: 50 🔽 Скорость: 9600 🗸 Четн: Нет 🗸 Стоп-бит: Т 🗸         |
| Версия ПО датчика: 2.0.112 НАRT: 2 🖨 🔕 Записать                 |
| Поле Настройка связи между ПК и датчиком.                       |
|                                                                 |
| <u>лараметры</u><br>230172130                                   |
| Заводской №: 200172100                                          |
| Порог 1: >ı v 10,0 🚔 %НКПР Порог 2: >ı v 20,0 🚔 %НКПР           |
| Гистерезис 1: 0,5 🖨 %НКПР Гистерезис 2: 0,5 🖨 %НКПР             |
|                                                                 |
|                                                                 |
| Т сброса аварии: 2 😴 сек Мертвая зона: 1,0 😴 %НКПР              |
| Единицы измерения<br>Основная единица измерения: Омг/м3 • %НКПР |
|                                                                 |
| Гежим отобажения единиц измерения. 🕑 одиночный 🔿 двоиной        |
| 🔊 Записать                                                      |
| lоле <b>Параметры</b> для изменения конфигурации датчика.       |
|                                                                 |
| [13:21:47] Конфигурационные значения обновлены                  |
|                                                                 |
|                                                                 |
|                                                                 |
|                                                                 |
| СТАТУС: Соединено Порт: СОМЗ                                    |

Диалоговое окно, в котором отображается статус работы датчика и выполненные операции.

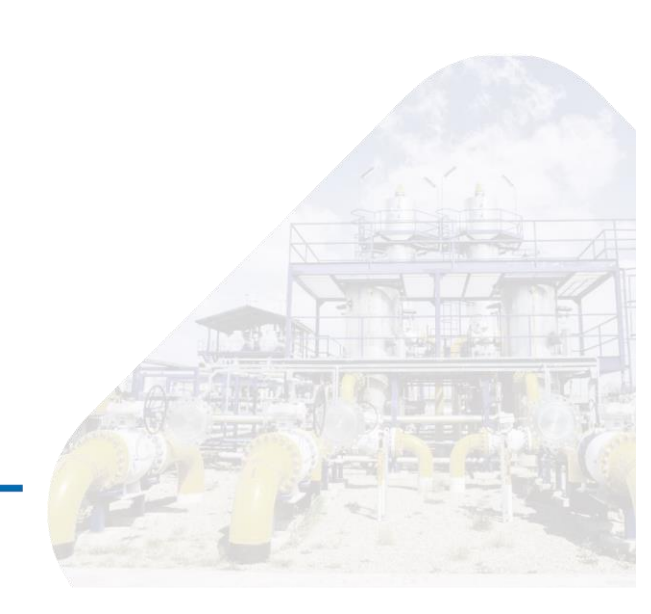

## 5 Подключение датчика к ПК с помощью ПО

1) Подключать датчик ДГС ЭРИС-210 или ДГС ЭРИС-230 или ДГС ЭРИС-ФИД к ПК необходимо через преобразователь интерфейсов USB-RS485.

Подключение цепей питания и цепей интерфейсов газоанализатора ДГС ЭРИС-210, 230, ФИД должно производиться в соответствии с Руководством по эксплуатации, при этом напряжения в цепях не должны превышать значений Um:

- для цеп<mark>е</mark>й питания Um=32B
- для цепей интерфейса токовой петли Um=28B
- для цепей интерфейса RS-485 MODBUS Um=6В.

Взрывобезопасная зона

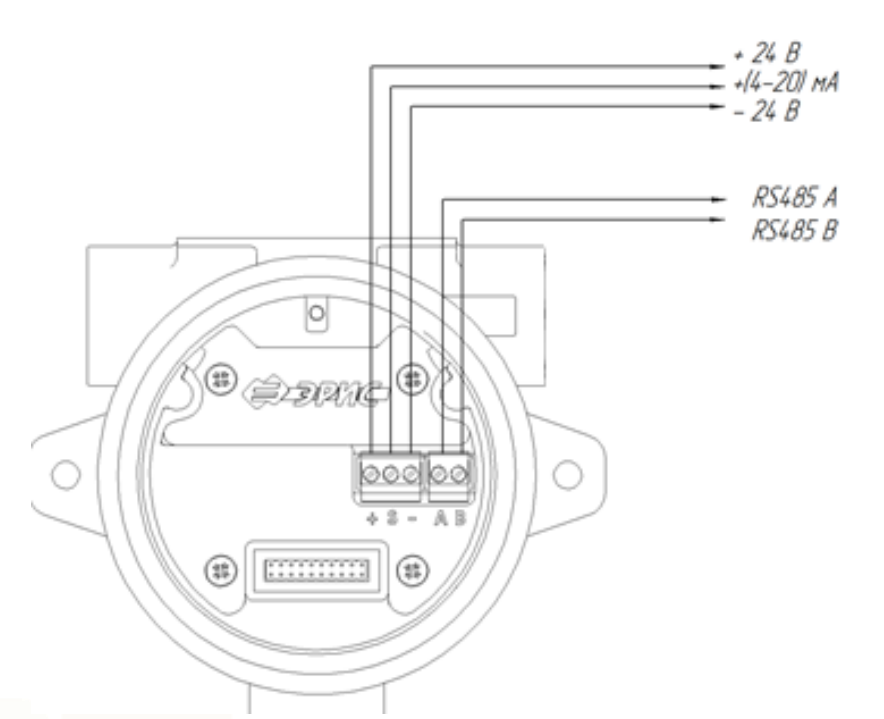

2) Подключить миллиамперметр к токовому выходу датчика (для снятия сигнала 4-20 мА)

3) Подключить и подать питание на датчик. Напряжение питания датчика: 13-36 В постоянного тока.

4) Далее запустить ПО и:

| 1) В окне программы нажать<br>кнопку. | • |
|---------------------------------------|---|
|                                       |   |
|                                       |   |
|                                       |   |
| 10                                    |   |

| <ul> <li>2) В открывшемся окне «Настройки подключения» задать следующие параметры: Порт: Выбрать тот, к которому подключен датчик Скорость: 9600 Четность: 9600 Четность: None Стоп-бит: 1 Бит данных: 8 Таймаут: 1000 Модbus: по умолчанию адрес равен последним двум цифрам Зав.№**. Нажать «Сохранить».</li> </ul>                                                                                                    | Настройки подключения<br>Порт: СОМЗ ✓<br>Скорость 9600 ✓<br>Четность None ✓<br>Стоп-бит 1 ✓<br>Бит данных 8 ✓<br>Таймаут 1000 €<br>Мodbus 0 €<br>Сохранить                                                              |
|----------------------------------------------------------------------------------------------------|----------------------------------------------------------------------------------------------------|
| Для того чтобы узнать Modbus                                                                                                    |                                                                                                    |
| адрес необходимо:<br>Данный пункт<br>использовать только в случае,<br>если адрес Modbus не равен<br>двум последним цифрам Зав.№<br>датчика.<br>- в строку Modbus поставить<br>цифру 0.<br>- нажать «Сохранить».<br>- в главном окне ПО в поле<br>«Настройка связи» отобразится<br>текущий Modbus<br>адрес датчика.<br>- повторно нажать.<br>- в открывшемся окне<br>«Настройки подключения»<br>ввести новый адрес.<br><i>Например:</i> на картинке выше<br>Modbus адрес равен цифре 30.<br>- нажать «Сохранить». | <ul> <li>Пользовательский конфигуратор ДГ</li> <li>Старт Открыть Обновить Калибровка к<br/>Адрес ДГС: 30</li> <li>Пастройка связи<br/>Моdbus: 30</li> <li>Скорость: 9600</li> <li>Версия ПО датчика: 2.0.112</li> </ul> |
| <ul> <li>3) в окне программы нажать кнопку «Старт».</li> <li>4) Подключение датчика отобразитов в отречи ОТАТУ(О)</li> </ul>                                                                                                    | Старт<br>[13:21:47] Конфигурационные значения обновлены                                                                                                    |
| отобразится в строке СТАТУС<br>миганием индикатора зеленого<br>цвета с надписью: Соединено.                                                                                                    | СТАТУС: Соединено                                                                                                    |

## 6 Настройка параметров датчика

В главном окне ПО, в поле **Параметры** отображается заводской номер датчика.

| Параметры                                |                 |            |                    |              |         |
|------------------------------------------|-----------------|------------|--------------------|--------------|---------|
| Заводской №:                             |                 | 2301       | 72130              |              |         |
| Порог 1:                                 | > > 10,0        | ; %HKI     | ПР Порог 2         | : >ı ∨ 20,0  | 🜲 %НКПР |
| Гистерезис 1:                            | 0,5             | %HKI       | ПР Гистерезис 2    | 0,5          | 🗣 %НКПР |
| Задержка порога 1:                       | 1               | сек        | Задержка порога 2: | 1            | 🗧 сек   |
| Т сброса аварии:                         | 2               | сек        | Мертвая зона       | : <b>1,0</b> | 🗣 %НКПР |
| Единицы измерения<br>Основная единица из | змерения:       |            | ○ мг/м3            | • %нкпр      |         |
| Режим отобажения е                       | диниц измерения | <b>a</b> : | 🖲 одиночный        | 🔘 двойной    |         |
|                                          |                 |            |                    | <b>•3</b>    | аписать |

Ниже перечислены настройки доступные для изменения:

- Значение Порога 1 и Порога 2.
- Значение гистерезиса для Порога 1 и Порога 2\*.

\* Гистерезис- числовое значение в единицах измерения концентрации. Своеобразные допуск ± к значению Порога.

Пример: Порог 1 =20 %НКПР и гистерезис = 0,5 %НКРП, тогда сигнализация Порога 1 начнется при достижении концентрации 20+0,5=20,5 %НКПР, а отключится при снижении концентрации до 20-0,5=19,5 %НКПР.

Время задержки Порога 1 и Порога 2\*.

\* Время, после истечения которого сработает сигнализация превышения Порога 1 и Порога 2.

- Время сбро<mark>са аварии</mark>\*.

\*Время, после истечения которого датчик автоматически перестает сигнализировать об аварии.

- Значение мертвой зоны\*.

\* Мертвая зона - числовое значение в единицах измерения концентрации. Датчик автоматически будет приравнивать измерения к нулю при концентрации ниже заданного значения мертвой зоны.

После обновления всех данных нажать кнопку «Записать».

🔊 Записать

#### В поле Единицы измерения доступны следующие изменения:

| Единицы измерения                  | 0.14        |           | 15 SHARE A |
|------------------------------------|-------------|-----------|------------|
| Основная единица измерения:        | ○ мг/м3     |           | The Land   |
| Режим отобажения единиц измерения: | 🖲 одиночный | 🔘 двойной |            |
|                                    |             |           |            |
|                                    |             | Записать  |            |
|                                    |             | 「お書い      |            |
|                                    |             |           | 把告告: 巴利人   |
|                                    |             |           |            |

- Выбрать единицы измерения, отображаемые на дисплее датчика.

- Возможность выбора отображения концентрации на дисплее датчика сразу в двух единицах измерения. Функция доступна для датчиков ДГС ЭРИС-230 и ДГС ЭРИС-ФИД с OLED дисплеем. Для отображения концентрации сразу в двух единицах измерения необходимо поставить маркер на слово «двоичный» в строке «режим отображения единиц измерения».

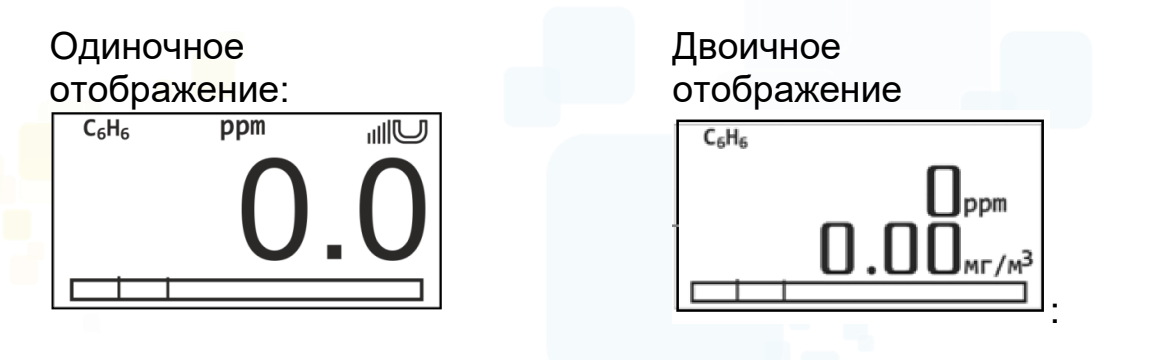

После обновления всех данных нажать кнопку «Записать».

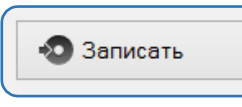

## 7 Сохранение конфигурации датчика

Функция позволяет записать текущие настройки в файл и сохранять его на вашем ПК.

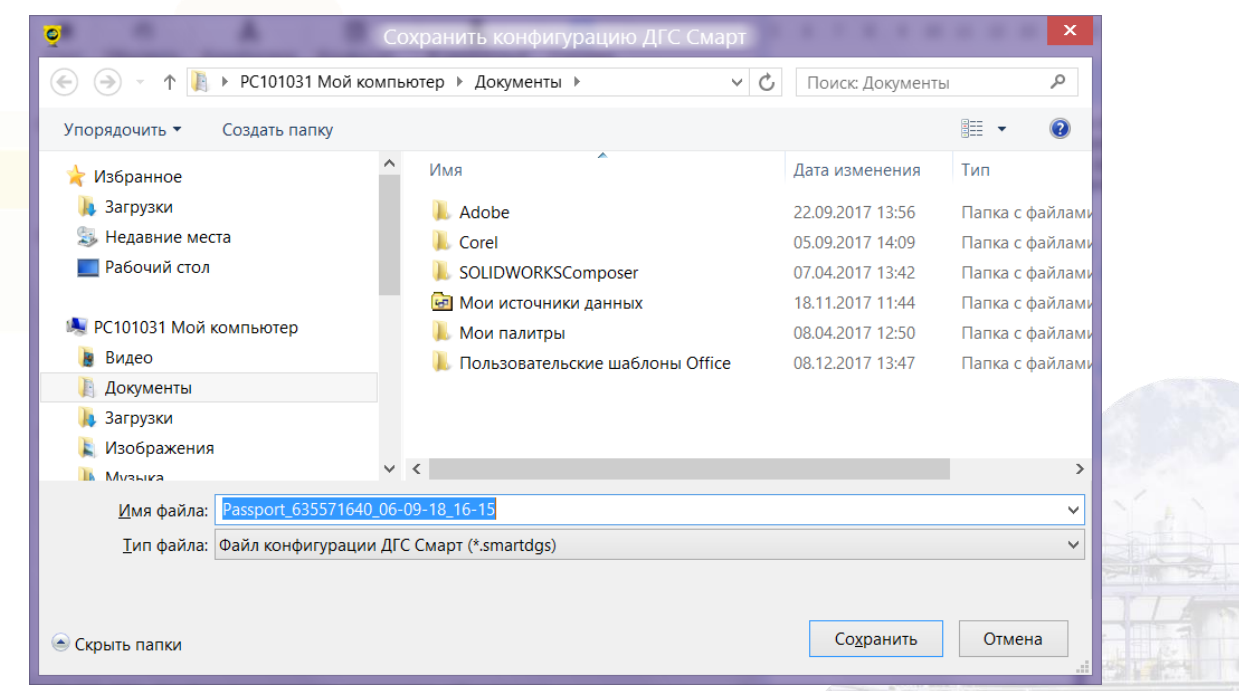

Сохраненный файл можно будет использовать в любое время с помощью кнопки «Конфигуратор» и «Загрузить конфигурацию». Данная

функция экономит время на конфигурирование большого количества датчиков.

| Q                                                                                                | Пользовател              | ьский конфигу                               | ратор ЛЕС                     | v2.52     |              |
|--------------------------------------------------------------------------------------------------|--------------------------|---------------------------------------------|-------------------------------|-----------|--------------|
| ■ <b>?</b><br>Стоп Обновить                                                                      | <b>А</b><br>Калибровка К | 🗐 🛔 🛔<br>онфигур 🛛 В раб                    | <b>)</b><br>очий Справ        | зка       |              |
| Настройка связи<br>Modbus: 30 🖨                                                                  | Скорость: 9600           | Сохранить конф<br>Загрузить конф<br>У Четн: | игурацию<br>игурацию<br>Нет V | 0 С       | × →          |
| Версия ПО датчика:                                                                               | 2.0.112                  | HART:                                       | 2                             | 🔊 Записат | ь            |
| Параметры                                                                                        |                          |                                             |                               |           |              |
| Заводской №:                                                                                     | 2                        | 230172130                                   |                               |           |              |
| Порог 1:                                                                                         | > ∨ 10,0 🖕               | %НКПР                                       | Порог 2: >(                   | ∨ 20,0 🖕  | %НКПР        |
| Гистерезис 1:                                                                                    | 0,5                      | %НКПР Гисто                                 | ерезис 2:                     | 0,5 🗘     | %НКПР        |
| Задержка порога 1:                                                                               | 1                        | сек Задержка п                              | орога 2:                      | 1 🜲       | сек          |
| Т сброса аварии:                                                                                 | 2                        | сек Мерт                                    | вая зона:                     | 1,0       | %НКПР        |
| <ul> <li>Единицы измерения</li> <li>Основная единица из</li> </ul>                               | змерения:                | Мг/м3                                       | • %                           | 6НКПР     |              |
| Режим отобажения е                                                                               | диниц измерения:         | О одиночн                                   | ый 🛈 д                        | войной    |              |
|                                                                                                  |                          |                                             | <u> </u>                      |           | 2            |
|                                                                                                  |                          |                                             |                               |           | Баписать     |
|                                                                                                  |                          |                                             |                               |           |              |
| [15.51.27] Pour                                                                                  |                          |                                             |                               |           |              |
| [15:51:37] конфигурационные значения обновлены<br>[16:51:47] Конфигурационные значения обновлены |                          |                                             |                               |           |              |
| [16:52:05] Конф                                                                                  | игурационные             | э значения обы                              | ювлены                        |           |              |
| СТАТУС: Соедине                                                                                  | но                       |                                             |                               |           | Порт: СОМЗ 🦽 |

## 8 Выбор единиц измерения датчика

В поле Единицы измерения доступны следующие изменения:

- Выбрать единицы измерения, отображаемые на дисплее датчика.

- Выбрать отображение концентрации на дисплее датчика сразу в двух единицах измерения. Для этого поставить в строке «режим отображения единиц измерения» двоичный.

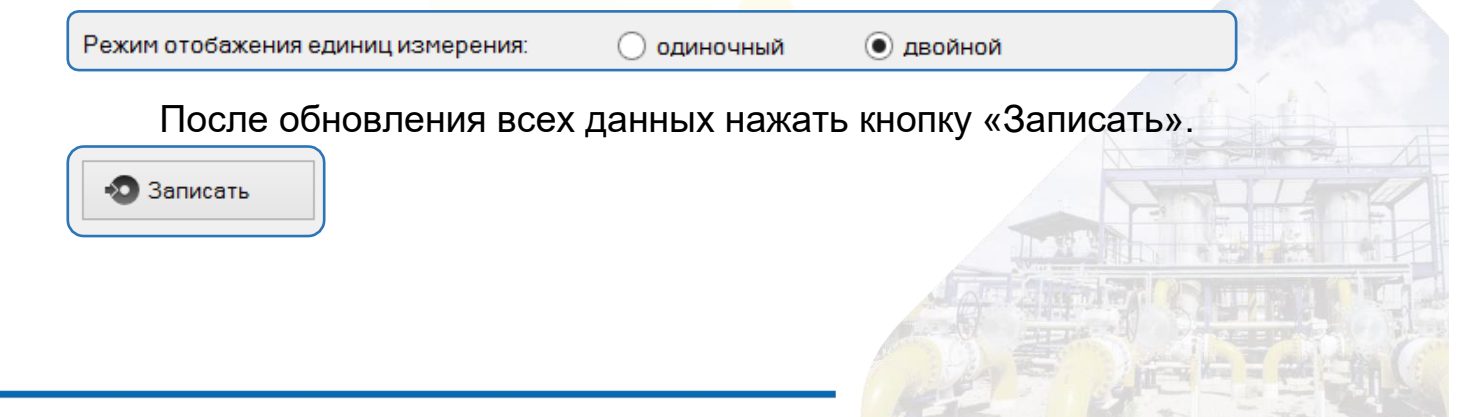

## 9 Калибровка нуля датчика

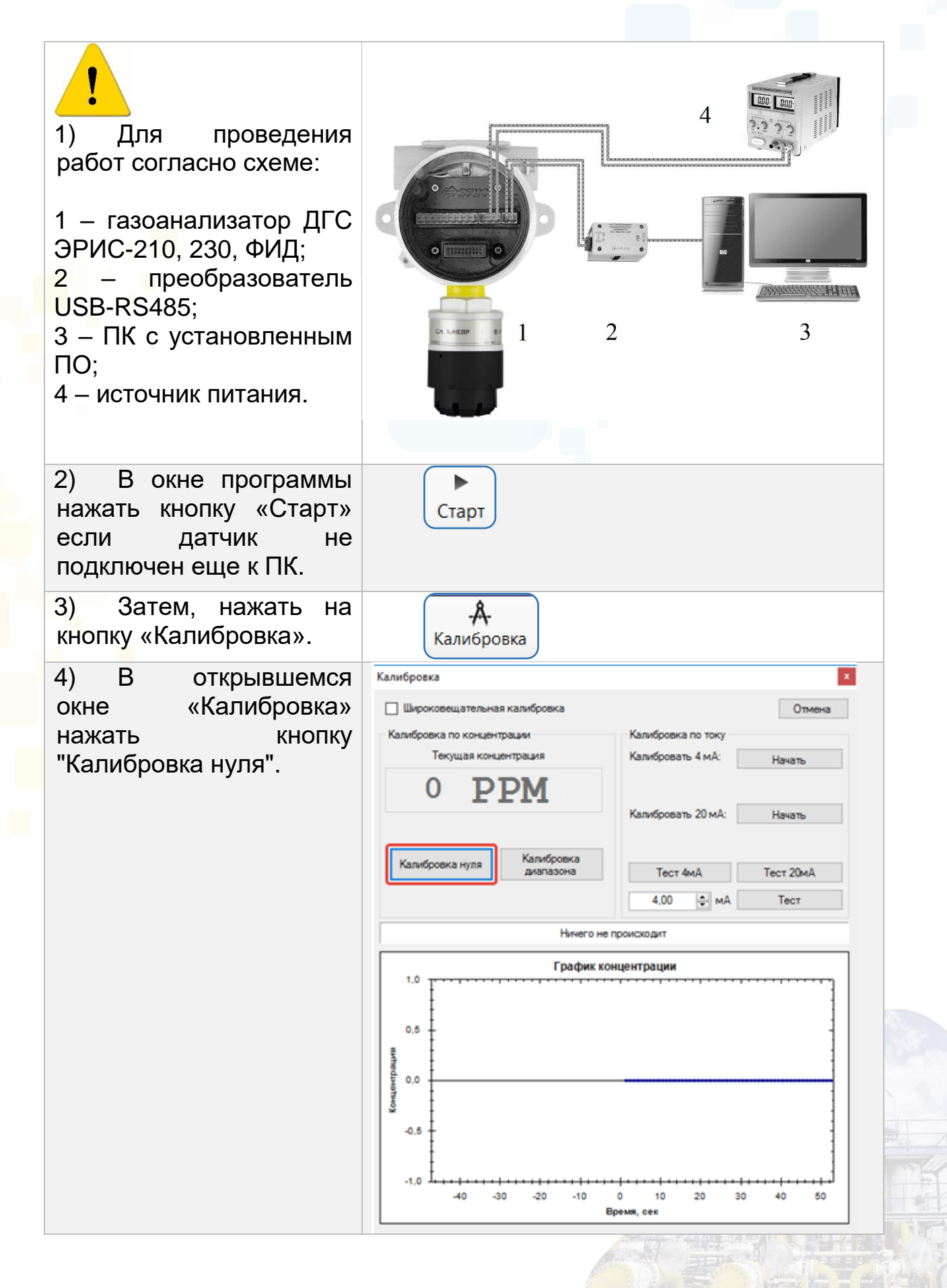

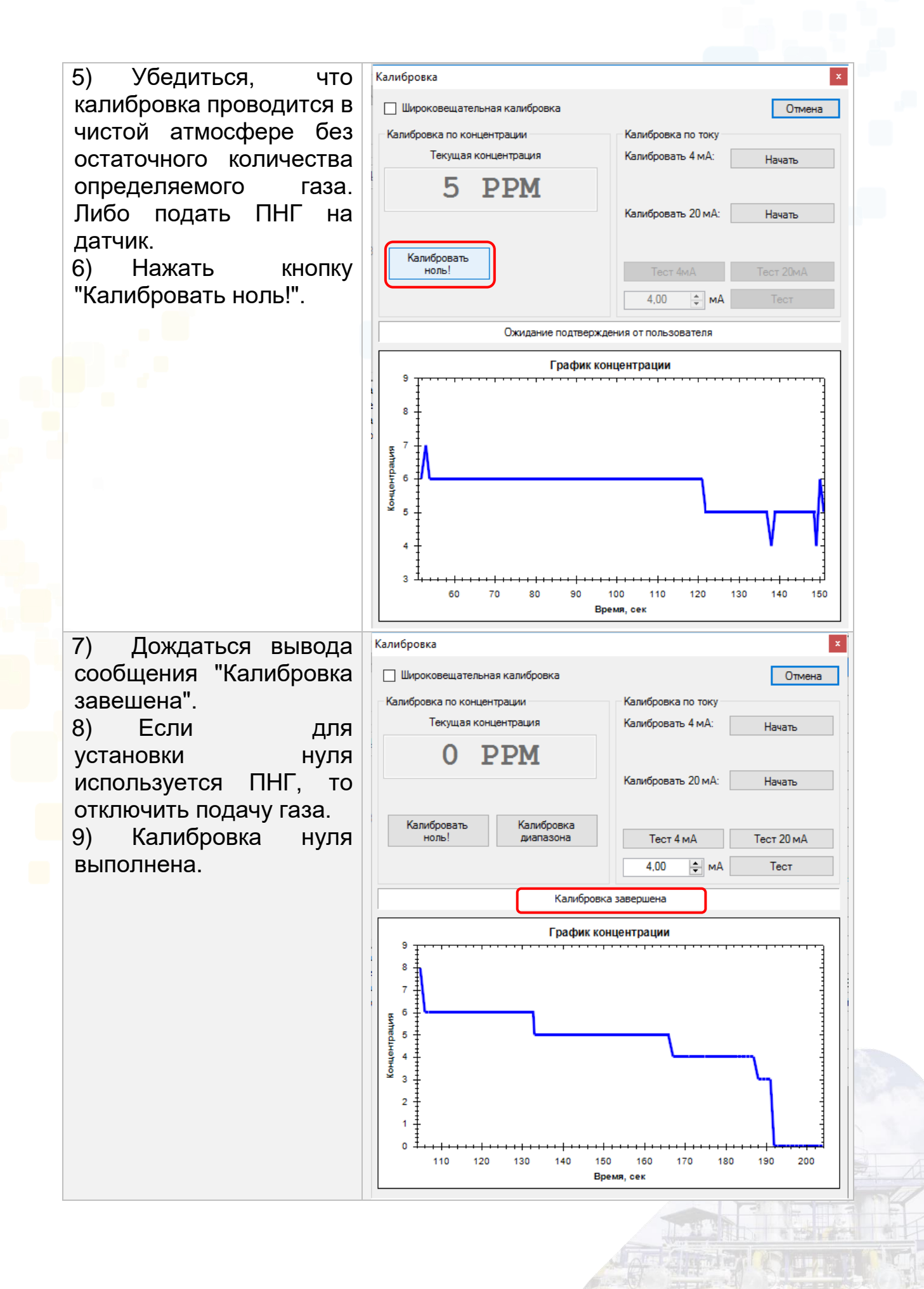

## 10 Калибровка диапазона измерения (концентрации) датчика

| <ul> <li>1) Для проведения работ согласно схеме:</li> <li>1 – газоанализатор ДГС ЭРИС-210, 230, ФИД;</li> <li>2 – преобразователь USB-RS485;</li> <li>3 – ПК с установленным ПО;</li> <li>4 – источник питания.</li> </ul> |                        |
|----------------------------------------------------------------------------------------------------|------------------------|
| 5 – калибровочная<br>насадка;<br>6 – ротаметр;<br>7 – редуктор;<br>8 – ГСО-ПГС<br>(государственный<br>стандартный образец –<br>поверочная газовая<br>смесь).                                                               |                        |
| <ol> <li>В окне программы<br/>нажать кнопку «Старт»<br/>если датчик не<br/>подключен еще к ПК.</li> </ol>                                                                                                    | Старт                  |
| 3) Затем, нажать на<br>кнопку «Кали <mark>бровк</mark> а».                                                                                                    | <b>А</b><br>Калибровка |

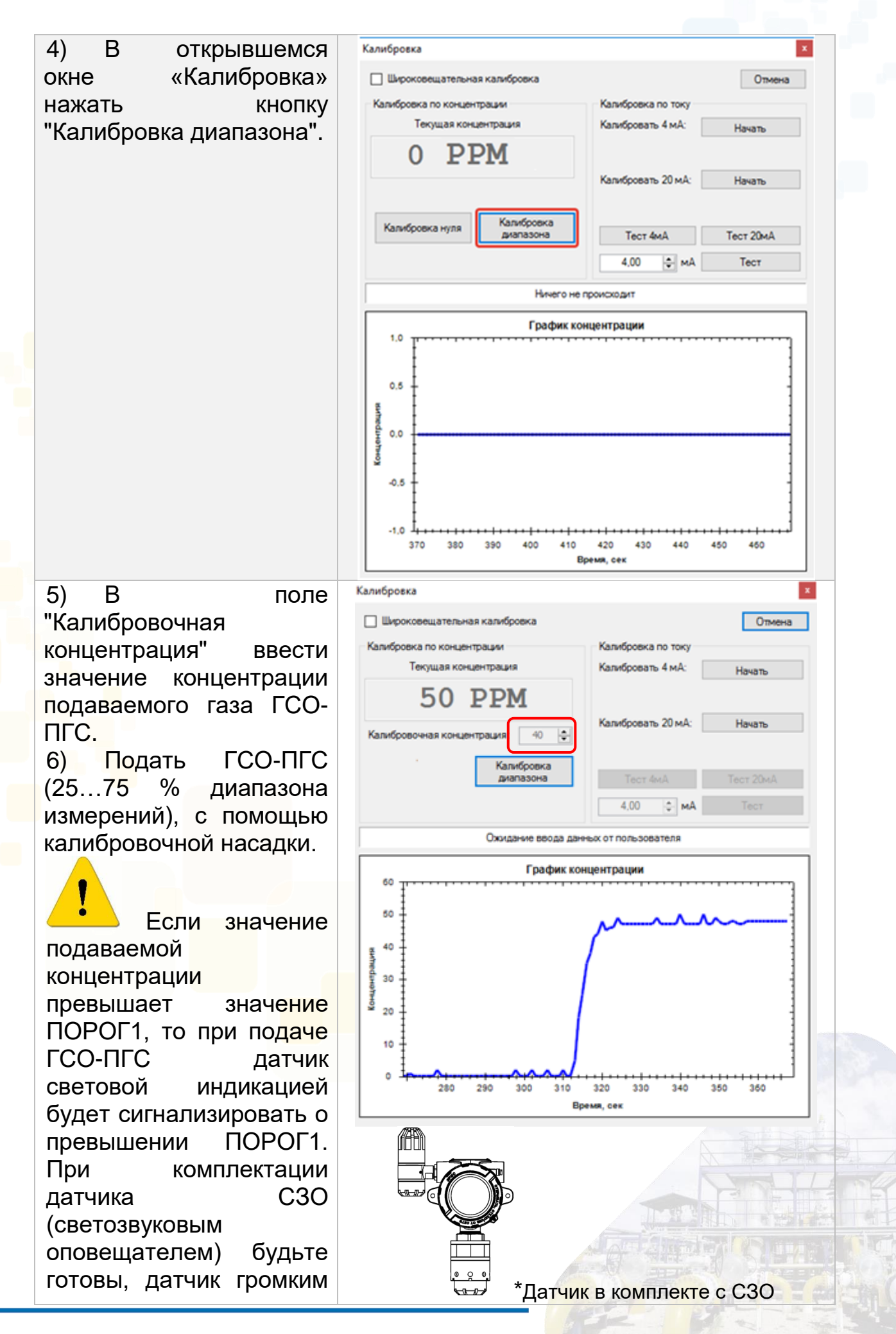

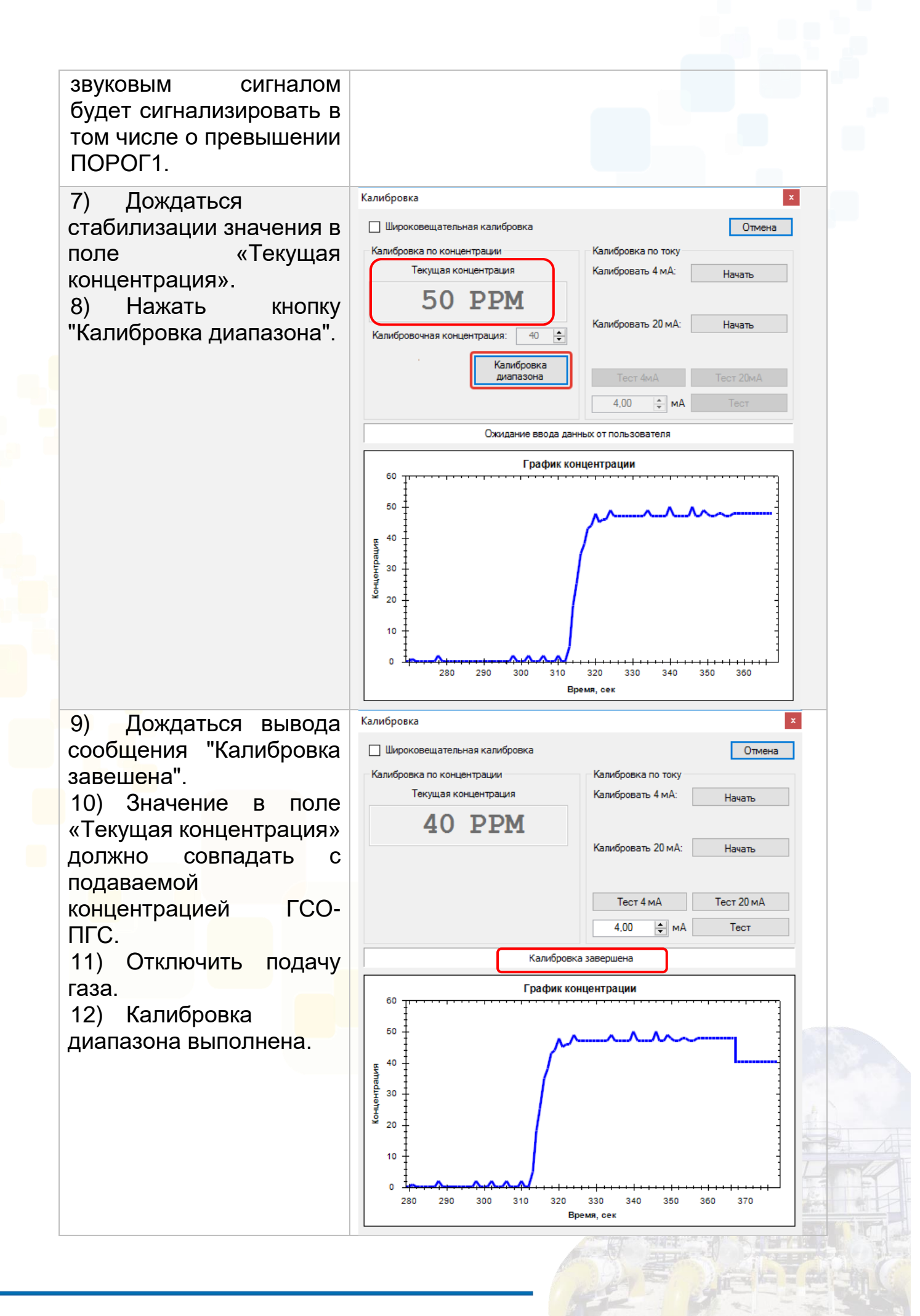

## 11 Калибровка токового выхода

Дополнительно, помимо оборудования для подключения датчика к ПК (см. п. 2), для калибровки токового выхода необходимо:

- Миллиамперметр или другое устройство для снятия сигнала 4-20мА подключить к токовому выходу датчика в разрыв цепи 4-20мА. При контроле измерительного канала, состоящего из датчика, линии, контроллера, пульта оператора рекомендуем подключать миллиамперметр на вход контроллера.

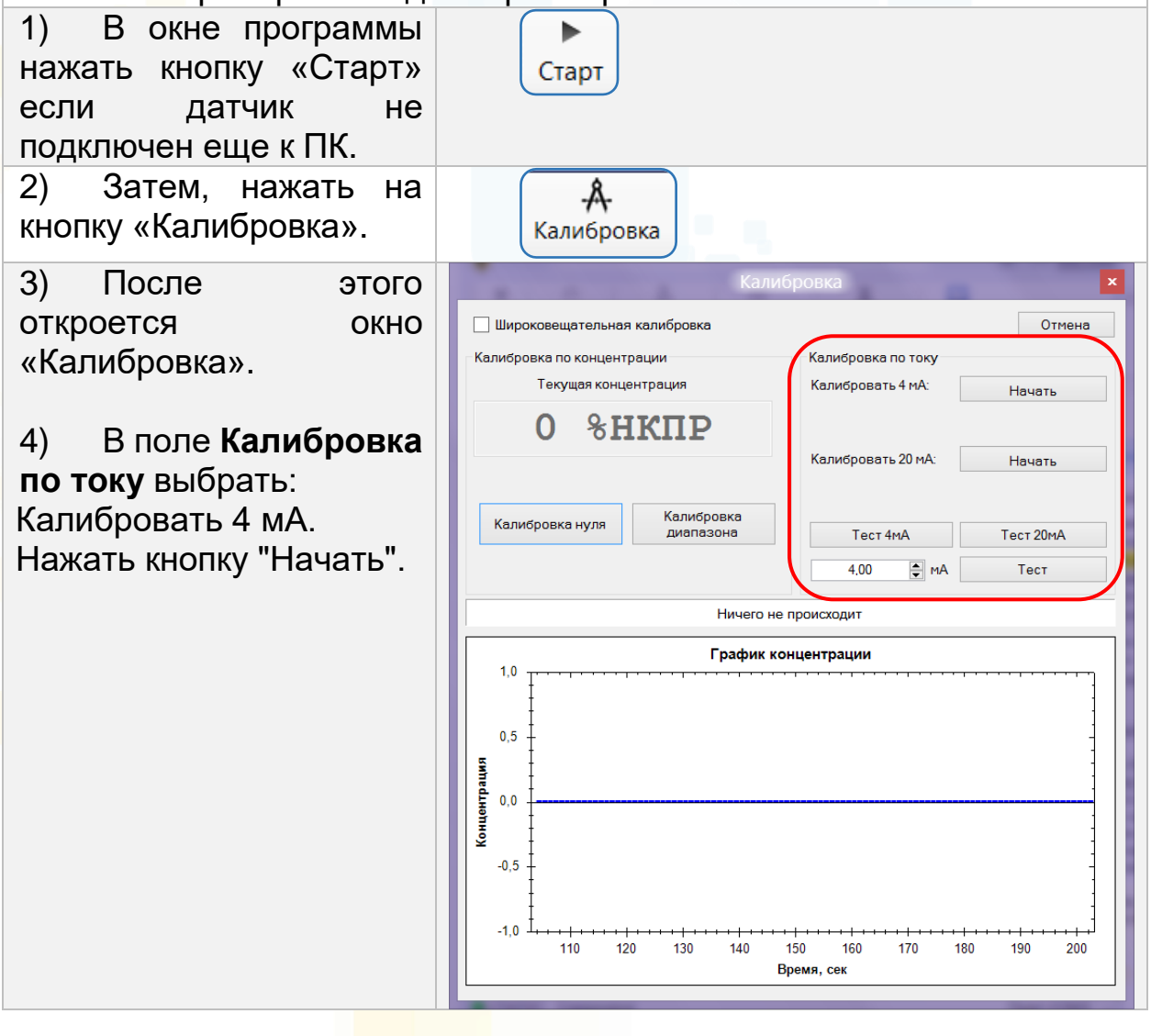

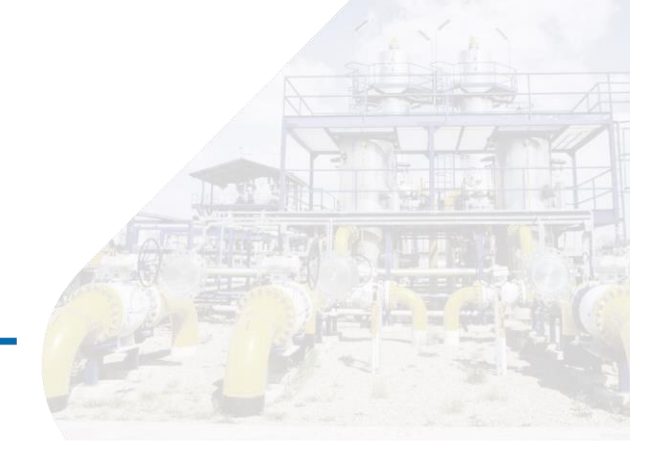

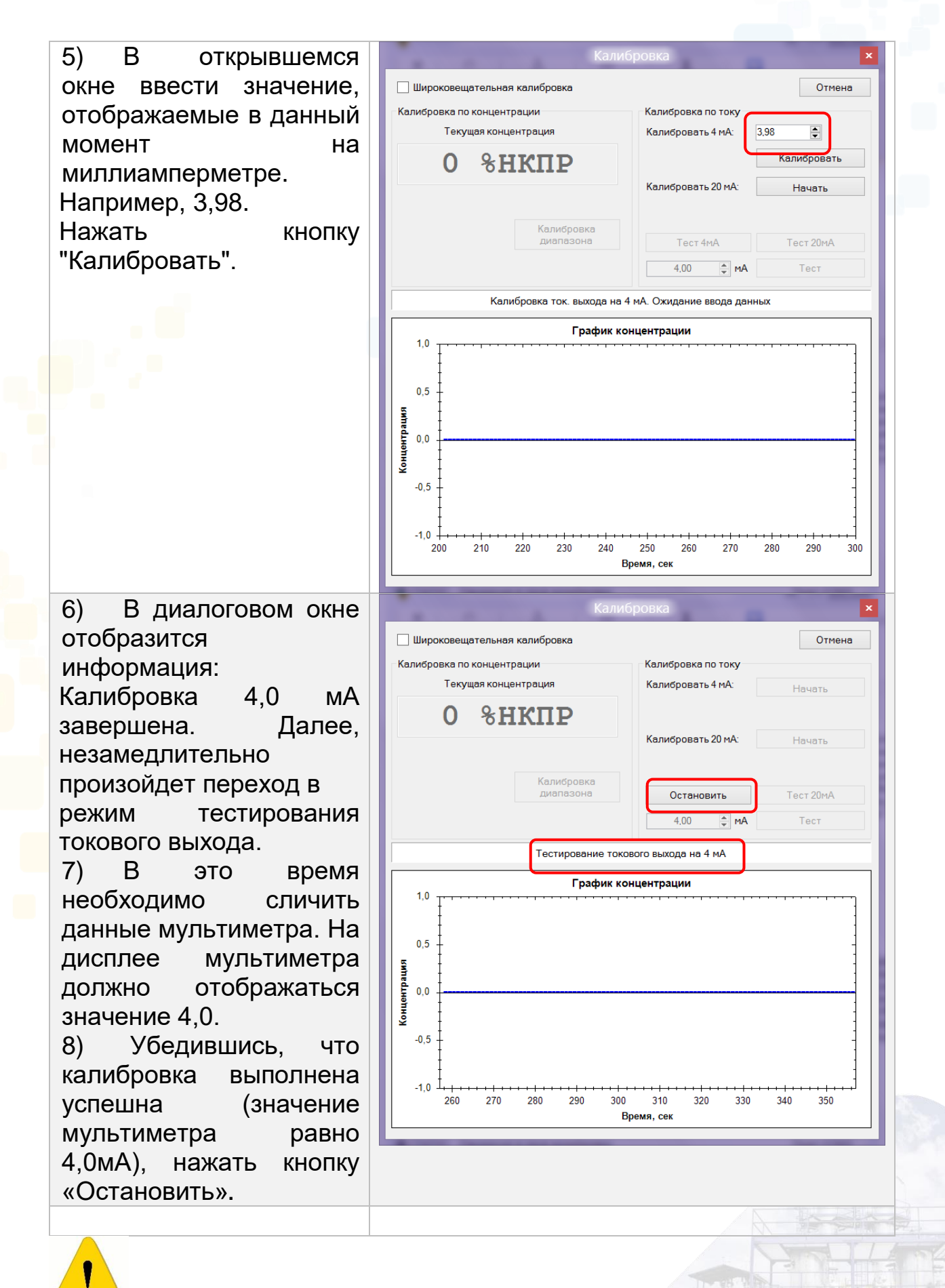

## 12 Контакты службы технической поддержки

Позвонить в техподдержку компании ЭРИС по телефонам: Единый бесплатный многоканальный номер: 8-800-55-00-715 Эл. почта: service@eriskip.ru Специалисты службы технической поддержки:

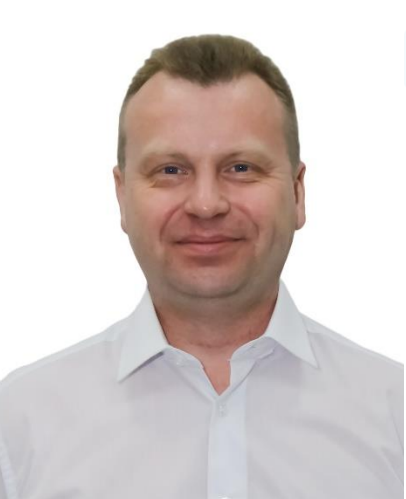

Кривошеев Александр Васильевич Телефон: +7 (34241) 6-55-11 доб. 133 Моб. +7 922 311 61 62

Колегов Константин Вячеславович

Телефон: +7 (34241) 6-55-11 доб. 196, 130 Моб. +7 922 241 61 67